# SOLIDWORKS Academic Provider Program 2.0 Quick Guide

### **Delivering Exam Opportunities**

For any questions about your account, exam offerings, credits, extra time for students with disabilities, contact the SOLIDWORKS EDU team via email at: <u>SOLIDWORKS.EDU-Certs@3ds.com</u>

For any technical problems during the exam, contact the SOLIDWORKS Certification team at: <u>certification@solidworks.com</u>

#### Instructions for Teachers:

Login to your **<u>3DEXPERIENCE Certification Center</u>** account. Use the images below to follow the steps in this guide.

- 1. Navigate to "Your Credits" menu tab.
- 2. Click on the exam you wish to deliver from the list.

Note: If you do not see a specific exam available in the list, contact the SW EDU team via email to request it.

3. Click on the "Create Exam Opportunity" button.

| ≡        | <b>S</b> S BASSE       | MES 3D                      | EXPERIEN              | CE® Certific    | ation Cente | er.     |            | e             | Logout   | AŻ                | r        |  |
|----------|------------------------|-----------------------------|-----------------------|-----------------|-------------|---------|------------|---------------|----------|-------------------|----------|--|
| Å        | 🏆 Certifi              | icates [.l.l                | Your Exams            | Your Credits    | 🚢 Team Info | 🛱 Compa | iny Info   | 🅸 Settings    |          |                   |          |  |
| <b>±</b> | To redeen<br>enter the | n a Exam Vouc<br>code here: | her                   |                 | Redeem      | 3       | Create Exa | m Opportunity | Show Tra | ansactions        | Q        |  |
| _+       | Balance                | Balance Description         |                       |                 |             |         |            |               |          | Latest Transactio |          |  |
| _        | 487                    | 🛚 *Associat                 | e - SolidWorks FULL   | exam (CSWA)     |             |         |            |               |          | 02/08/2022        | <b>^</b> |  |
| ø        | 500                    | 🛚 *Associat                 | e - Simulation (CSW   | A-S)            |             |         |            |               |          | 08/12/2020        |          |  |
|          | 500                    | 🖁 *Associat                 | e - Sustainability (C | SWA-SD)         |             |         |            |               |          | 08/12/2020        |          |  |
| Q        | 500                    | 🖁 *Professi                 | onal - CAM (CSWP-C    | AM)             |             |         |            |               |          | 08/12/2020        |          |  |
|          | 500                    | 🖁 *Professi                 | onal - MBD (CSWP-N    | 1BD)            |             |         |            |               |          | 08/12/2020        |          |  |
| ର୍ଷ      | 500                    | 🖁 *Professi                 | onal - Simulation (C  | SWP-S)          |             |         |            |               |          | 08/12/2020        | -        |  |
|          | Exam Op                | portunities                 | Active Vouchers       | Redeemed Vouche |             |         |            |               |          |                   |          |  |
| \$       | Tracking               | lag                         | Status                | Certification   | Created By  |         | Active Fr  | Active To     | Use      | Usa               |          |  |
| 0        | There is n             | o data to disp              | lay                   |                 |             |         |            |               |          |                   |          |  |

- 4. Enter the "Tracking Tag" you wish to use to track and manage your students test results.
- 5. Type in or paste the email addresses for all students taking part in this exam opportunity. Please note: Student email addresses should be separated by lines as seen in the image below. Be careful not to add any extra spaces after the student email addresses, this will cause a problem. Only school email domains for your institution will work. If there is an issue, contact the SW EDU team via email.
- 6. Select the date and time for this Exam Opportunity. You have the ability to create an Exam Opportunity window up to 30 days in advance.
- 7. Click the "Create Exam Opportunity" button to finish.

| Create Exam Opportur         | nity                                                         |                      | ×           |
|------------------------------|--------------------------------------------------------------|----------------------|-------------|
| 围 *Associate - SolidWorks FL | ILL exam (CSWA)                                              |                      |             |
| Your Current Balance:        | 487                                                          |                      |             |
| Tracking Tag:                | 2022_ENG101_CSWA Full                                        | l exam               |             |
| User Emails:                 | @liberty.edu<br>@liberty.edu<br>@liberty.edu<br>@liberty.edu | du<br>J              | •           |
| Lines added:                 | 4                                                            |                      |             |
| Available between:           | 03/16/2022                                                   | 8:00 AM              |             |
| and:                         | 03/18/2022                                                   | 6:00 PM              | - I         |
| Time Zone:                   | UTC-4 (America/New_York)                                     | )                    |             |
|                              |                                                              |                      |             |
|                              |                                                              |                      |             |
|                              | 7                                                            | Create Exam Opportun | nity Cancel |

### **Exam Instructions for Students**

To take the exam, follow these instructions below. If you have any problems, you may send an email to the SOLIDWORKS Certification team at certification@solidworks.com for support.

- 1) **Download** the TesterPRO Client software from <u>https://3dexperience.virtualtester.com</u> and **SAVE** it to any location of your choice.
- 2) Execute the file you just downloaded and proceed through the first set-up screen.

| Tangix Tester<br>Application | PRO.exe |
|------------------------------|---------|
| · · · · ·                    |         |
| <·                           |         |

3) If you **DO** have an account, please login with your **school email address** and password. If you forgot your password, click <u>here</u> to reset it.

If you **DON'T** have an account, please create one at this time using your **school email address**. An email verification will be sent to you for account activation.

- 4) Select the 'SOLIDWORKS' brand.
- 5) Scroll down to find your exam. Click on the "Start Exam" icon to take your exam.

| Tangix TesterPRO Clier                                 | nt for Dassault Systèmes   |                                                               |   |  |
|--------------------------------------------------------|----------------------------|---------------------------------------------------------------|---|--|
| <i>3</i> S solid                                       | WORKS                      |                                                               |   |  |
| Select a certification of                              | r enter an EventID         |                                                               |   |  |
|                                                        | Event ID / Voucher:        | Submit                                                        | t |  |
| Mode selfs<br>Modulanual<br>Delign<br>R sale have serv | CSWA (full exam)           | Start Exam                                                    |   |  |
| PREMA-WEINEN<br>Struct, Metal<br>Struct, Metal         | PROFESSIONAL - Sheet Metal | <b>\$</b><br>No Credit                                        |   |  |
| PERFONENCE<br>Biology<br>A set and we                  | PROFESSIONAL - Surfacing   | \$<br>No Credit                                               |   |  |
| PERDAVALEMENT<br>Malgan<br>Margan<br>Margan Ann        | CSWP - Segment 1           | \$<br>No Credit                                               |   |  |
| PRE-FOREINER<br>Molaman<br>Magan<br>A service on       | CSWP - Segment 2           | \$<br>No Credit                                               |   |  |
|                                                        |                            |                                                               |   |  |
| Exit                                                   | Back SOLIDWORKS®           | 8.0.21.1345<br>is a registered trademark of Dassault Systèmes |   |  |

6) Choose your language for the exam and then click the "**Start Exam**" button:

| 🔄 Tangix TesterPRO                     | Client for Dassault Systèmes                                           |                                  |
|----------------------------------------|------------------------------------------------------------------------|----------------------------------|
| 35 SOL                                 | DWORKS                                                                 |                                  |
| Select a certificatio                  | on or enter an EventLD                                                 |                                  |
| House each<br>Design<br>A science serv | CSWA (full exam)                                                       |                                  |
|                                        | Select language:                                                       |                                  |
|                                        | Associate - CSWA FULL exam (English)                                   | CSWA (full exam)                 |
|                                        | (Polish)                                                               |                                  |
|                                        | Associate - CSWA FULL exam<br>(Czech)                                  | For more information visit       |
|                                        | Associate - CSWA FULL exam<br>(German)                                 | www.solidworks.com/Certification |
|                                        | Associate - CSWA FULL exam<br>(Spanish)                                |                                  |
|                                        | Associate - CSWA FULL exam<br>(French)                                 |                                  |
|                                        | 👟 Associate - CSWA FULL exam 👻                                         |                                  |
|                                        | Cancel Start Exam                                                      |                                  |
| Exit                                   | 8.0.21.1345<br>SOLIDWORKS® is a registered trademark of Dassault Syste | èmes                             |

7) Take your exam.

## **Tracking Students Results**

After an Exam Opportunity has ended, the lead instructor can track their students' results by logging into their **<u>3DEXPERIENCE®</u>** Certification Center account and performing the following steps:

- 1. Click on "Team Info."
- 2. Ensure you are on the tab "Tracking Vouchers."
- 3. Click on the "Tracking Tag" pull-down menu to select the group and then click "OK."
- 4. Click the "Export Results" button to obtain an Excel spreadsheet.

|   | <b>T</b> Certificates  | 🔟 Your Exam  | s 🚍 Your Credits 🛃                        | 🛠 Team Info  | 📕 Company li  | nfo 🔹 Sett | ings  |       |        |                        |           |
|---|------------------------|--------------|-------------------------------------------|--------------|---------------|------------|-------|-------|--------|------------------------|-----------|
| 2 |                        |              | Le la la la la la la la la la la la la la |              |               |            |       |       |        |                        |           |
|   | Tracking Vouche        | Shared Certi | ficates                                   |              |               |            |       |       |        |                        |           |
| L | Tracking Tag:          | Sp22_sec     | :1р1 🔻 ок                                 |              |               |            |       |       | i D    | elete this Tag 🛛 🗴 Exp | oort Resu |
|   | ssued 13 vouchers      | Final        | Evam Subject                              | Tracking Tag | Code          | Evara      | Score | Point | Pecult | Evam Started (LIT      | Du        |
|   | Fuinane                | Ellian       | Exam Subject                              | En22 coc1p1  | Code          | 2110006    | 20    | POINC | FALLED | 02/07/2022 0:20        | 90 m      |
|   | Ball of Ball of Street |              | SW Edu - CSWA Acad                        | Sp22_sec1p1  | 1 Cartonia    | 3110000    | 120   | 80    | PASSED | 03/07/2022 9:30        | 94 m      |
|   | Martin Aller           |              | SW Edu - CSWA Acad                        | Sp22_sec1p1  | A second      | 3110018    | 90    | 80    | PASSED | 03/07/2022 9:30        | 90 m      |
|   | March and an other     |              | SW Edu - CSWA Acad                        | Sp22_sec1p1  | A concession. | 3110009    | 75    | 80    | FAILED | 03/07/2022 9:30        | 90 m      |
|   |                        |              |                                           | oper_sector  |               | 5110005    | ,,,   | 00    | TYALLD | os, on cole siso in    | 5011      |
|   |                        |              |                                           |              |               |            |       |       |        |                        |           |
| H | F                      |              |                                           |              |               |            |       |       |        |                        | 100 %     |
| H |                        |              |                                           |              |               |            |       |       |        |                        |           |
| H | č                      |              |                                           |              |               |            |       |       |        |                        | 100 %     |
| H |                        |              |                                           |              |               |            |       |       |        |                        |           |
| н | 1                      |              |                                           |              |               |            |       |       |        |                        | 100 %     |
| н | 0                      | 10           | 20 30                                     | 40           | 50            | 60         |       | 70    | 80     | 90                     | 1         |